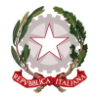

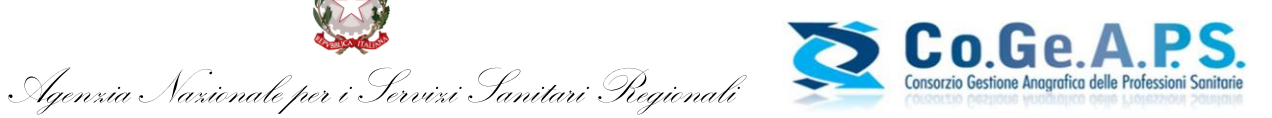

## Guida Utente

# Costruzione e visualizzazione del Dossier Formativo Individuale

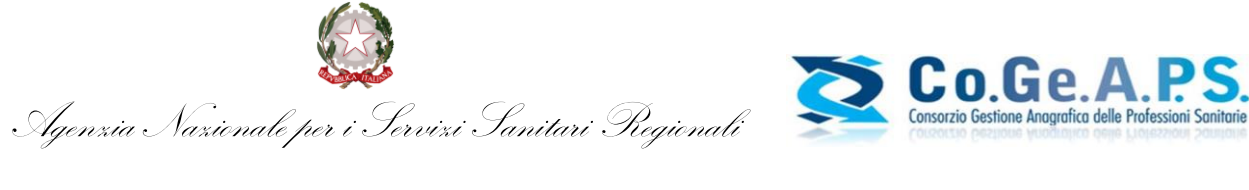

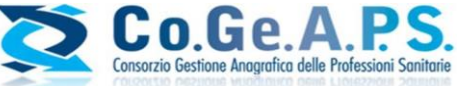

# Indice

Pag.

| Somm  | nario                                                |   |
|-------|------------------------------------------------------|---|
| 1     | L. OBIETTIVO DEL DOCUMENTO                           | 3 |
| 2     | 2. RICHIESTA DELLE CREDENZIALI E SOGGETTI ABILITATI  | 3 |
| 3     | 3. LINEE GUIDA ALLA COMPILAZIONE                     | 3 |
| 4     | 4. ACCESSO DIRETTO ATTRAVERSO IL PORTALE Co.Ge.A.P.S | 4 |
| 5. IN | ISERIMENTO DOSSIER FORMATIVO INDIVIDUALE             | 5 |
| 6. VI | SUALIZZAZIONE DOSSIER FORMATIVO INDIVIDUALE          | 9 |

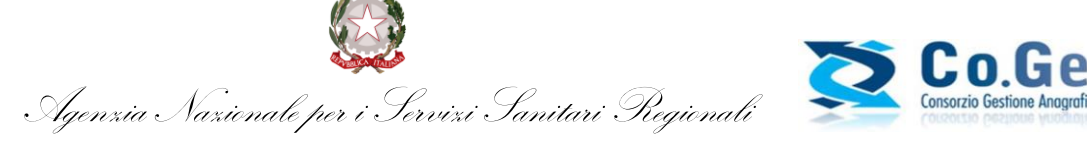

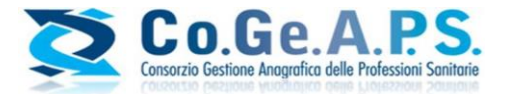

Commissione Nazionale per la Formazione Continua

## **1. OBIETTIVO DEL DOCUMENTO**

Il presente documento illustra e definisce principi e linee guida validi alla costruzione e successive modifiche del Dossier Formativo Individuale, relativamente al triennio formativo 2017/2019, per tutti i professionisti sanitari che vogliono assolvere l'obbligo formativo triennale ECM, nel rispetto del proprio profilo di sviluppo individuale desiderato.

Il dossier formativo è espressione della programmazione, dell'aggiornamento nel tempo e della coerenza della formazione/aggiornamento rispetto alla professione, alla disciplina, alla specializzazione ed al profilo di competenze nell' esercizio professionale quotidiano. Costituisce lo strumento attraverso il quale il professionista sanitario programma e verifica il proprio percorso formativo alla luce del suo profilo professionale e della propria posizione. Il dossier formativo è strumento idoneo a rilevare i bisogni formativi dei professionisti e contribuisce ad indirizzare e qualificare l'offerta formativa anche da parte dei provider.

## 2. RICHIESTA DELLE CREDENZIALI E SOGGETTI ABILITATI

Come stabilito dalla delibera della Commissione nazionale per la formazione continua, i soggetti abilitati alla costruzione del Dossier Formativo Individuale sono tutti i Professionisti sanitari che, nel rispetto dell'obbligo formativo individuale ECM, vogliono programmare il proprio percorso formativo e vedersi riconosciuto un bonus, sull'obbligo formativo individuale triennale, nel rispetto di quanto stabilito dalla normativa vigente.

(Comunicato Age.Na.S. del 20/12/2016 – "Delibera in tema di Dossier Formativo" reperibile al sito http://ape.agenas.it/ecm/normativa.aspx )

## 3. LINEE GUIDA ALLA COMPILAZIONE

Tenendo presente i bisogni formativi, nella creazione del Dossier Formativo individuale si dovrà prevedere che il singolo ponderi la programmazione degli obiettivi da realizzare nell'arco del triennio, monitorandone la progressione per stadi di avanzamento anno per anno. Il singolo professionista ha la possibilità di impostare il proprio dossier identificando gli obiettivi tecnicoprofessionali, di processo o di sistema, dimensionando percentualmente gli obiettivi nel rispetto del limite massimo di 10 obiettivi. In questo modo si avranno a disposizione i 10 obiettivi formativi in cui ricomprendere lo sviluppo formativo triennale.

Il Dossier formativo prevede un bonus per il professionista che viene erogato al realizzarsi di tutte le seguenti condizioni:

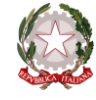

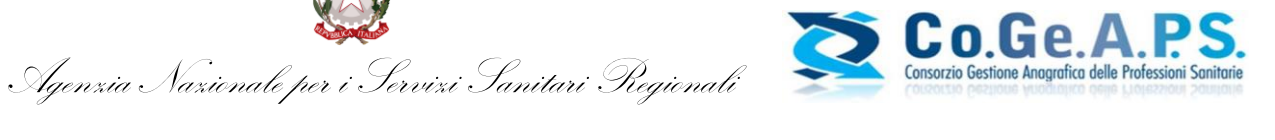

Commissione Nazionale per la Formazione Continua

- 1. Costruzione del dossier;
- 2. Congruità del dossier con la disciplina esercitata;
- 3. Coerenza relativamente alle aree - pari ad almeno il 70% - tra il dossier programmato e quello effettivamente realizzato.

Il bonus, quale riduzione dell'obbligo formativo del singolo professionista, è quantificato nella misura massima di 30 crediti formativi, assegnati già nel triennio 2017-2019 per la costruzione di un Dossier Formativo.

I restanti 20 crediti di bonus saranno assegnati nel triennio successivo rispetto a quello in cui si è costruito il dossier, qualora il dossier sia stato sviluppato nel rispetto dei 3 principi indicati.

Il dossier deve essere costruito nelle tre aree previste dall'Accordo Stato - Regioni del 19 aprile 2012 e successive modificazioni e integrazioni.

La valutazione di coerenza tra il dossier programmato e quello effettivamente realizzato sarà effettuato per aree e non per obiettivi formativi, purché gli obiettivi rientrino nella medesima area.

### 4. ACCESSO DIRETTO ATTRAVERSO IL PORTALE Co.Ge.A.P.S.

Una volta ottenute le credenziali, l'utente risulta già abilitato alla creazione del Dossier Formativi Individuale e può effettuare l'accesso al portale Co.Ge.A.P.S. attraverso il seguente link: https://application.cogeaps.it/login/

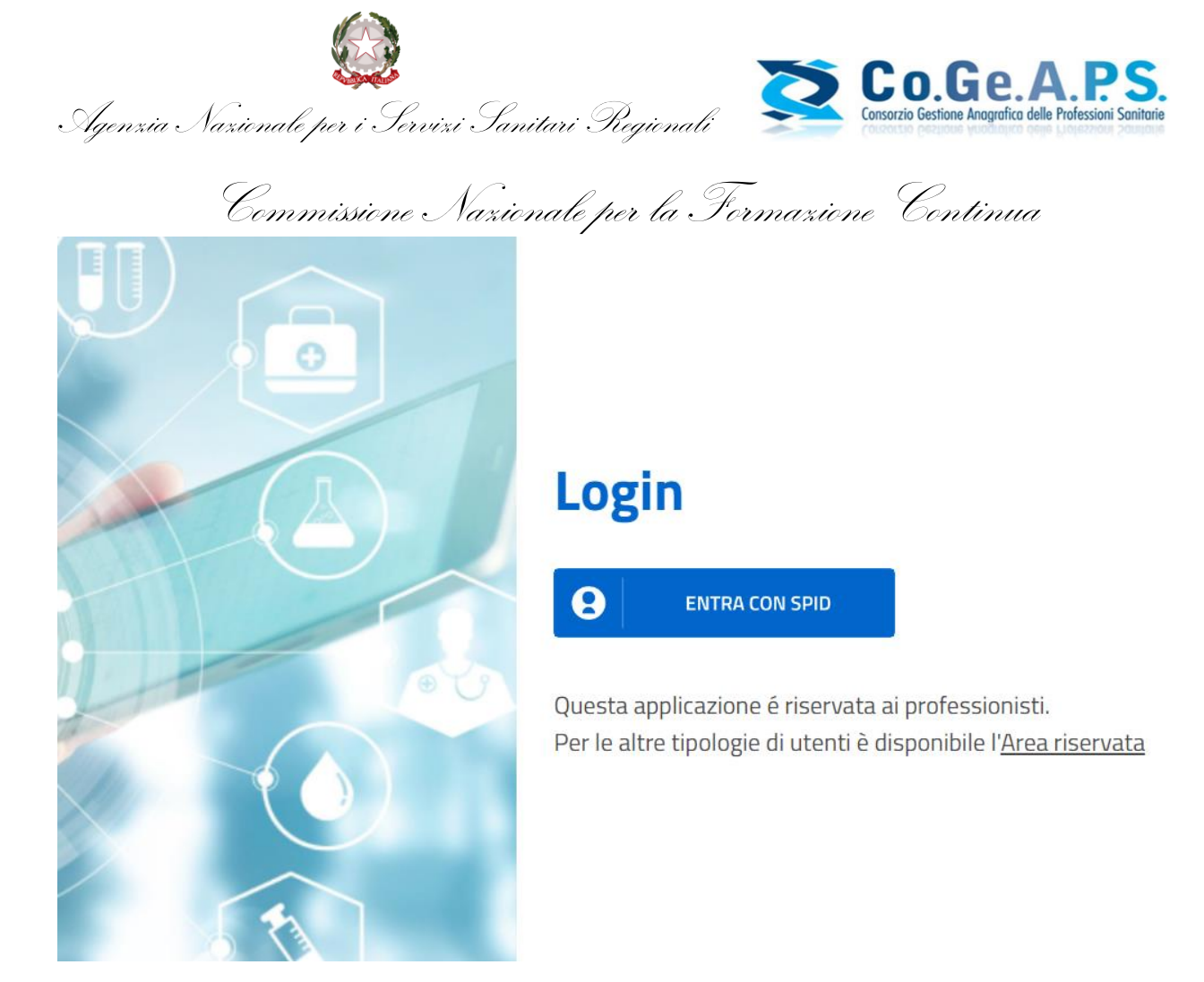

Per effettuare il login, è necessario utilizzare lo SPID di livello 2, oppure la CIE, seguendo la relativa procedura di accesso.

## 5. INSERIMENTO DOSSIER FORMATIVO INDIVIDUALE

Dopo essersi loggato, il professionista sanitario può inserire un nuovo Dossier Formativo di cliccando su "Dossier – Dossier Individuali", cliccando poi sul pulsante "Crea nuovo Dossier"

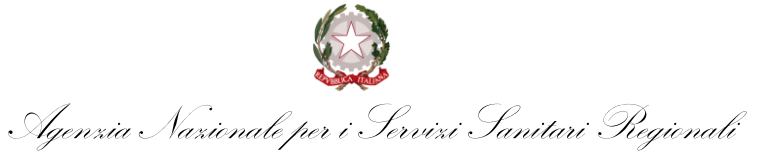

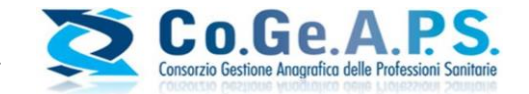

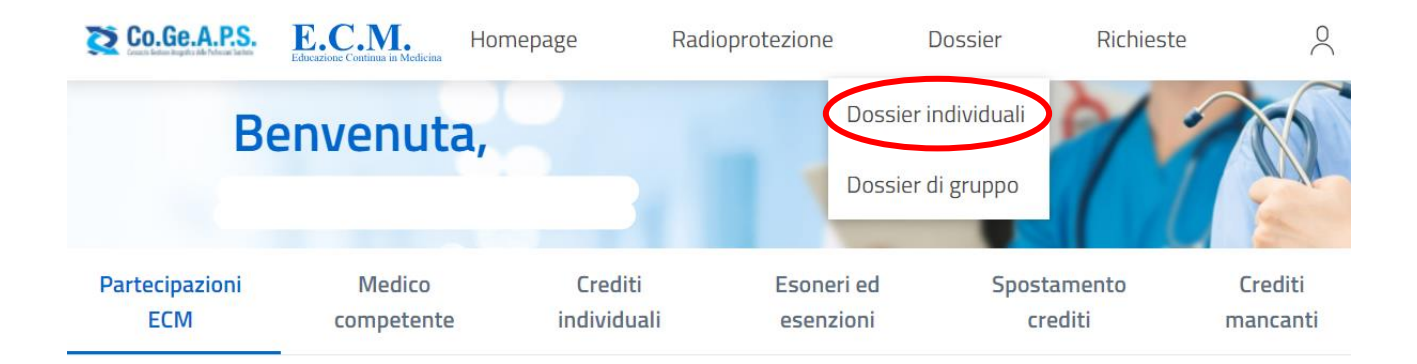

## Triennio di riferimento

| Triennio  |   |
|-----------|---|
| 2023-2025 | • |
|           |   |

## Dossier individuali

Come previsto dall'Allegato XII del Manuale sulla Formazione Continua del Professionista Sanitario, il professionista ha la possibilità di modificare il proprio dossier soltanto una volta nell'anno solare, a partire dall'anno successivo a quello di creazione. Saranno comunque visibili nella posizione generale del professionista, anche eventuali crediti maturati ma non coerenti con il dossier.

Triennio

2023-2025

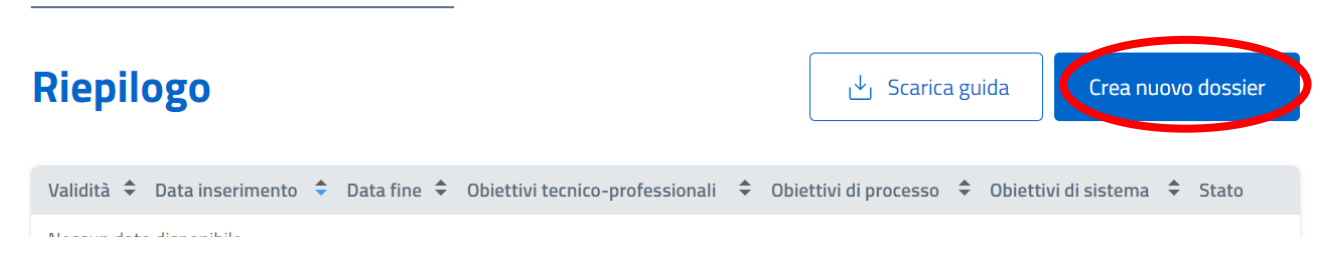

#### Si potranno quindi definire i diversi obiettivi nelle tre macro aree:

• Area obiettivi tecnico professionali

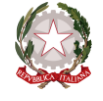

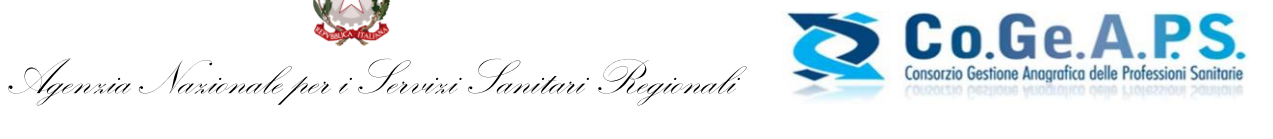

Commissione Nazionale per la Formazione Continua

- Area obiettivi di Processo
- Area Obiettivi di sistema

Il sistema, di default, imposta una base di almeno il 10% del Dossier per ogni macro area e sarà quindi facoltà del professionista sanitario, definire il peso in percentuale per le diverse aree anche in relazione ad uno o più obiettivi da selezionare, supportato anche dalla veste grafica.

## Creazione nuovo dossier formativo individuale

| Tipolo | ologie di obiettivi               |  |
|--------|-----------------------------------|--|
|        |                                   |  |
| +      | - Obiettivi tecnico professionali |  |
| +      | - Obiettivi di processo           |  |
| +      | - Obiettivi di sistema            |  |

Cliccando sul simbolo + accanto a ciascuna delle tre aree, verranno visualizzati la percentuale e l'elenco degli obiettivi formativi di ogni area; per ognuno di essi possono essere indicati gli obiettivi specifici, dimensionandoli percentualmente nel rispetto del limite massimo di 10 obiettivi totali (Se viene impostato 10% sarà possibile selezionare un solo obiettivo, se viene impostato 20% sarà possibile selezionare al massimo 2 obiettivi, e così via).

E' opportuno ricordare che ogni area deve avere un peso minimo del 10%, quindi almeno un obiettivo formativo per ogni area dovrà essere selezionato, e che la somma finale delle percentuali deve sempre essere 100, altrimenti non sarà possibile procedere con il salvataggio.

| Jgenzia Nazienale per i Servizi Sanitari Regienali Consorzio Gestione Anografica delle Professioni Sonitarie                                                                                                    |
|----------------------------------------------------------------------------------------------------|
| Commissione Nazionale per la Formazione Continua                                                                                                    |
|                                                                                                    |
| — Obiettivi tecnico professionali                                                                                                    |
| Seleziona un obiettivo *                                                                                                    |
| 40% -                                                                                                    |
|                                                                                                    |
| Seleziona un massimo di 4 obiettivi tecnico professionali                                                                                                    |
| Tematiche speciali del S.S.N. e/o S.S.R. a carattere urgente e/o straordinario individuate dalla Commissione nazionale per la formazione continua e dalle regioni/province autonome per far fronte a specifiche emergenze sanitarie con acquisizione di nozioni tecnico-professionali |
| Verifiche ed accertamenti nei porti e sulle navi anche ai fini della sicurezza; valutazioni ed analisi di esplosivi, combustibili, acceleranti e loro tracce; gestione delle emergenze e degli incidenti rilevanti                                                                    |
| Metodologie, tecniche e procedimenti di misura e indagini analitiche, diagnostiche e di screening, anche in ambito ambientale, del territorio e del patrimonio artistico e culturale. Raccolta. processamento ed elaborazione dei dati e dell'informazione                            |

Una volta selezionati tutti gli obiettivi, premendo il pulsante "Invia" verrà validato il Dossier Formativo Individuale ed il professionista verrà reindirizzato alla pagina iniziale dopo aver visualizzato un messaggio che attesta la corretta conclusione dell'operazione.

#### **Dossier individuali**

| Come previsto dall'Allegato XII del Manuale sulla Formazione Continua del Professionista Sanitario, il professionista ha la possibilità di modificare il proprio dossier soltanto<br>una volta nell'anno solare, a partire dall'anno successivo a quello di creazione. Saranno comunque visibili nella posizione generale del professionista, anche eventuali crediti<br>maturati ma non coerenti con il dossier. |           |                                 |                       |                      |                     |
|----------------------------------------------------------------------------------------------------|-----------|---------------------------------|-----------------------|----------------------|---------------------|
| Triennio<br>2023-2025                                                                                                    |           | •                               |                       |                      |                     |
| Riepilogo                                                                                                    |           |                                 |                       | y Scarica guida      | Modifica il dossier |
| Validità 🗘 Data inserimento                                                                                                    | Data fine | Obiettivi tecnico-professionali | Obiettivi di processo | Obiettivi di sistema | Stato               |
| Corrente 13/02/2024                                                                                                    | -         | 40%                             | 40%                   | 20%                  | • =                 |

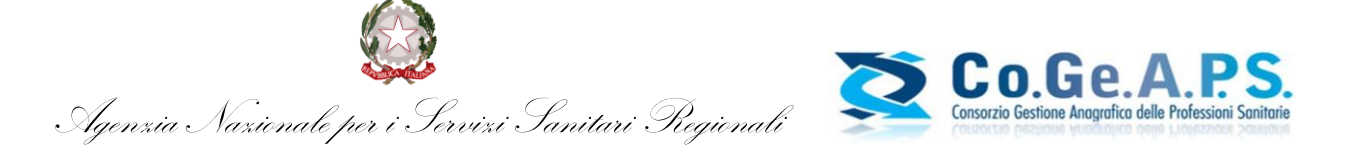

#### 6. VISUALIZZAZIONE DOSSIER FORMATIVO INDIVIDUALE

Effettuato il login nel portale del Co.Ge.A.P.S. il Professionista può verificare la situazione crediti e la progressiva realizzazione nel rispetto del Dossier Formativo in qualsiasi momento; basterà cliccare sull'icona 🗐 per monitorare il Dossier già definito per il triennio corrente.

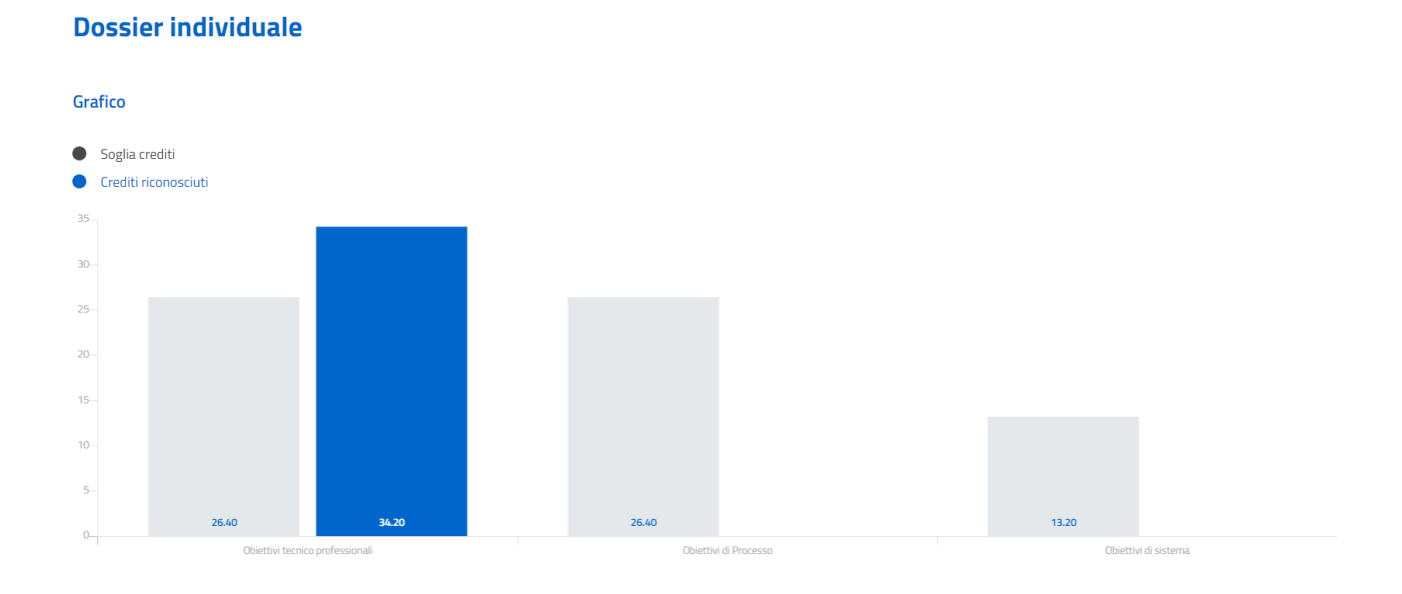

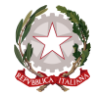

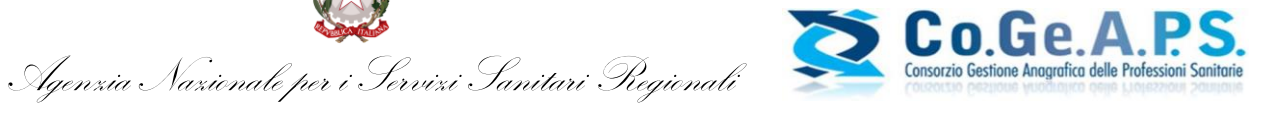

Commissione Nazionale per la Formazione Continua

| Obiettivi dossier formativo                                                                                                    | \$ | Soglia crediti | \$<br>Crediti ricono 🗘 |
|----------------------------------------------------------------------------------------------------|----|----------------|------------------------|
| Obiettivi tecnico professionali (40)                                                                                                    |    |                |                        |
| <ul> <li>Metodologie, tecniche e procedimenti di misura e indagini analitiche, diagnostiche e di screening, anche in ambito ambientale, del territorio e del patrimonio artistico e culturale. Raccolta, processamento ed elaborazione dei dati e dell'informazione</li> <li>Innovazione tecniogia: avalitazione, miglioramento dei processi di gestione delle tecnologie biomediche, chimiche, fisiche e dei dispositivi medici. Health Technology Assessment</li> <li>Verifiche ed accertamenti nei porti e sulle navi anche ai fini della sicurezza; valutazioni ed analisi di esplosivi, combustibili, acceleranti e loro tracce; gestione delle emergenze e degli incidenti rilevanti</li> </ul> |    | 26.40          | 34.20                  |
| Obiettivi di Processo (40)         Integrazione tra assistenza territoriale ed ospedaliera         Epidemiologia - prevenzione e promozione della salute - diagnostica - tossicologia con acquisizione di nozioni di processo         Metodologia e tecniche di comunicazione, anche in relazione allo sviluppo dei programmi nazionali e regionali di prevenzione primaria                                                                                                    |    | 26.40          | 0.00                   |
| Objettivi di sistema (20)  • Tematiche speciali del S.S.N. e/o S.S.R. a carattere urgente e/o straordinario individuate dalla Commissione nazionale per la formazione continua e dalle regioni/province autonome per far fronte a specifiche emergenze sanitarie con acquisizione di nozioni di sistema  • Epidemiologia – prevenzione e promozione della salute – diagnostica – tossicologia con acquisizione di nozioni di sistema                                                                                                    |    | 13.20          | 0.00                   |
|                                                                                                    |    |                |                        |
| Partecipazioni ECM                                                                                                    |    |                |                        |

| Totale crediti compatibili con gli obiettivi dichiarati  | 103.00 |
|----------------------------------------------------------|--------|
| Soglia crediti per certificazione (70%)                  | 46.20  |
| Totale crediti eccedenti le soglie fissate               | 0      |
| Obbligo formativo triennio al netto di esoneri esenzioni | 66.00  |
| Percorso formativo completato in aderenza al dossier     | Si     |

Il professionista ha la possibilità di collegarsi al portale del Co.Ge.A.P.S. per verificare la propria situazione crediti e la realizzazione del dossier in qualsiasi momento. Soltanto una volta nell'anno solare il professionista ha la possibilità di modificare il proprio dossier al fine di adeguarlo anche a possibili mutamenti di ruolo e di incarico e/o a particolari esigenze formative sopravvenute. Saranno comunque visibili nella posizione generale del professionista, anche eventuali crediti maturati ma non coerenti con il dossier.

Il dossier può essere modificato solo nel II e nel III anno del triennio formativo e possono essere conteggiati nel nuovo dossier individuale modificato, i crediti acquisiti anche prima della modifica stessa che non risultavano essere coerenti con il dossier costruito.

Qualora per un professionista non fossero ancora presenti partecipazioni ECM in linea con gli obiettivi definiti dal Dossier Formativo Individuale, la colonna "Stato" sarà vuota. Al contrario, al raggiungimento di almeno il 70% della soglia dei crediti stabiliti per la certificazione, verrà visualizzato un pallino verde.